# ICU - Nursing Admission Workflow

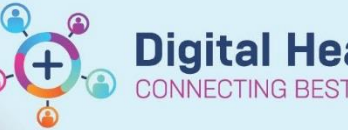

Digital Health Quick Reference Guide

## This Quick Reference Guide will explain how to:

- Initiate the ICU ANZICS Admission Information form (if a ward clerk is not present)
- Admission workflows including quick reviews of data and observations
- Complete important ANZICS data points

#### Also Refer to

- QRG: Documentation ICU Major Events
- QRG: Documentation ICU Nursing Progress Notes
- QRG: BMDI Device Association, Recording Observations and Disassociation
- QRG: ICU Oxygenation and Ventilation
- QRG: Viewing Information and ICU Observation Chart

## **ANZICS Admission Form**

Important – ICU ANZICS Admission Information Form
During business hours, the ward clerk will create the 'ICU ANZICS Admission Information' Form for patients

- admitted to ICU.
  - If a patient is admitted to ICU after-hours, the 'ICU ANZICS Admission Information' Form needs to be created by the ANUM or NIC as part of the admission to ICU process
  - Note: If ICU patients are admitted due to no available ward beds or for procedures only, ANZICS Form **do not** need to be created

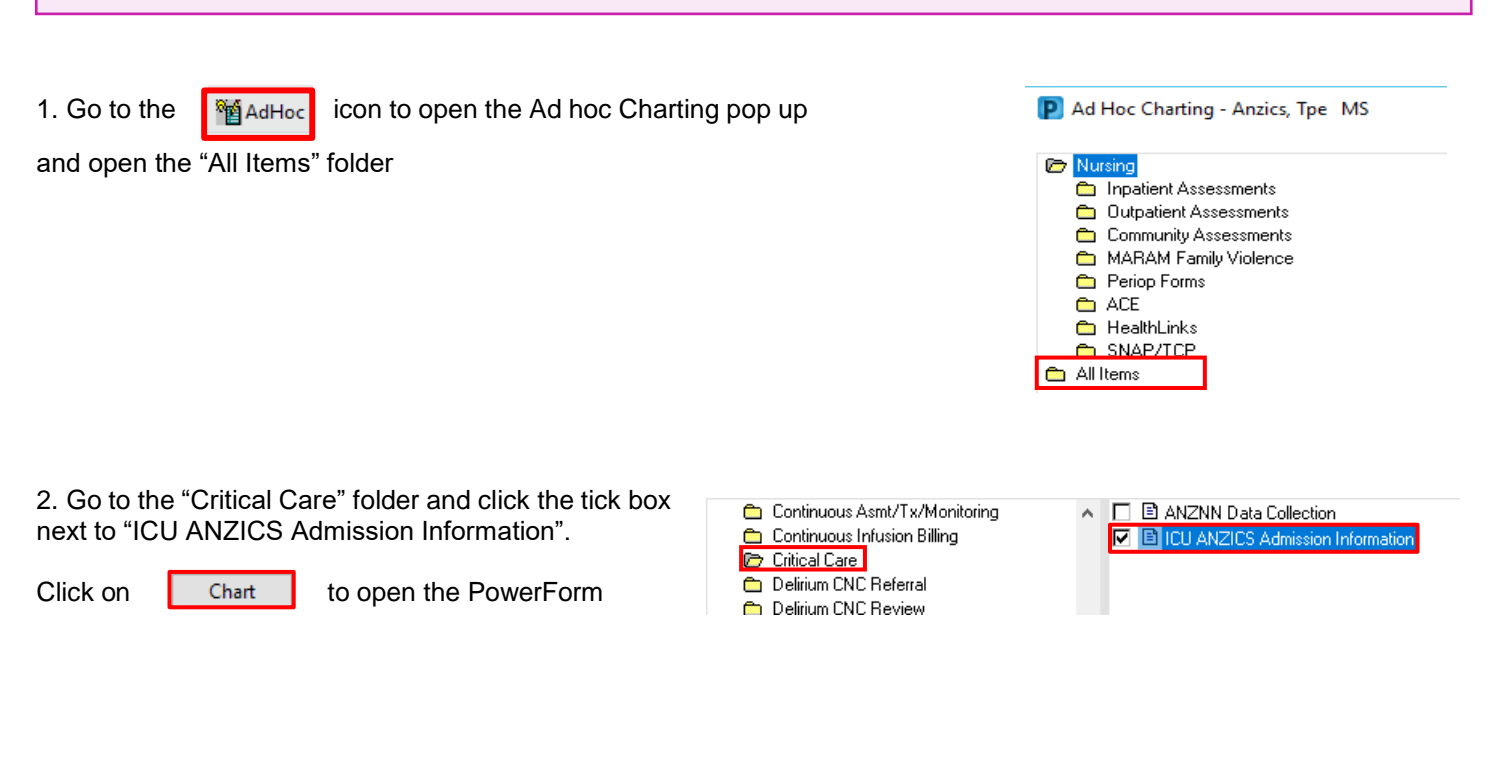

Western Health 📢

## **ICU - Nursing Admission Workflow**

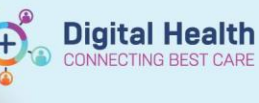

3. On the ANZICS Form, go to "ICU Admission and Discharge Date/Time" and complete the mandatory fields:

- ICU Admission Date/Time (using the same as iPM)
- Patient Acuity on Admission

Sign by clicking on the to

finalize the document

| errormed on: 08/06/2023             | 12:14 Q Ato 1                                                             |                                                                                                    |  |  |
|-------------------------------------|---------------------------------------------------------------------------|----------------------------------------------------------------------------------------------------|--|--|
| ICU Admission and Discharge Date/Te | ICU Admission Information and                                             | Discharge Date/Time                                                                                 |  |  |
| ICU ANZICS APD Information          |                                                                           |                                                                                                    |  |  |
| APACHE Documentation                | Hospital Admission Source                                                 | Home/Hospital in the home Other Acute Hospital (not ICU/ED) Nutrino home/Charac care/Pallative care |  |  |
|                                     |                                                                           |                                                                                                    |  |  |
|                                     |                                                                           | O Other hospital - ICU                                                                              |  |  |
|                                     |                                                                           | C Rehabilitation                                                                                    |  |  |
|                                     |                                                                           | O Inborn                                                                                            |  |  |
|                                     |                                                                           | C Other hospital - ED                                                                               |  |  |
|                                     |                                                                           |                                                                                                    |  |  |
| APACHE Neurological                 |                                                                           |                                                                                                    |  |  |
|                                     | Hospital Admission date/time                                              | -/··/···· 🔄 🗸                                                                                       |  |  |
|                                     |                                                                           |                                                                                                    |  |  |
|                                     | ICII Admission Source                                                     | Theatre/Recovery Emergency department Model                                                         |  |  |
|                                     | ICO Admission Source                                                      |                                                                                                    |  |  |
|                                     |                                                                           | C ICU, same hospital                                                                                |  |  |
|                                     |                                                                           | C Other hospital                                                                                    |  |  |
| APACHE Hammatological               |                                                                           | C ICU, other hospital<br>C Direct ICU admission (from home-MITM)                                    |  |  |
| APACHE Post-Op Haematological       |                                                                           | C Direct too administration nonice rinting                                                          |  |  |
| APACHE Renal/Genitourinary          |                                                                           |                                                                                                    |  |  |
|                                     | ICU Admission Date/Time                                                   | -/··/···· 🔄 🗠                                                                                       |  |  |
|                                     |                                                                           |                                                                                                    |  |  |
| APACHE Post-Op Musculoskeletal      | Patient Acuity on Admission                                               | 0.101                                                                                               |  |  |
| APACHE Post-Op Gynaecological       | (Type of Care)                                                            | O HDU                                                                                               |  |  |
|                                     |                                                                           |                                                                                                    |  |  |
|                                     |                                                                           |                                                                                                    |  |  |
|                                     | Planned ICU Admission                                                     | Planned admission to ICU                                                                            |  |  |
|                                     | Right-click the box and 'Reference Text' to view the collection methods.  | C Orphanned admission to ICU                                                                        |  |  |
|                                     |                                                                           |                                                                                                    |  |  |
|                                     |                                                                           |                                                                                                    |  |  |
|                                     | ICU Admission Following Elective Surgery                                  | O Did not follow elective surgery                                                                   |  |  |
|                                     | This question is only required if ICU Admission Source is Theatre/Recover |                                                                                                    |  |  |
|                                     |                                                                           |                                                                                                    |  |  |
|                                     |                                                                           |                                                                                                    |  |  |
|                                     | Emergency Response Admission                                              | O MET/HHT/Code Blue call                                                                            |  |  |
|                                     |                                                                           | 0.10                                                                                                |  |  |

# **Admission Workflow Guide**

1. **iPM admission** must occur before the Patient's EMR can be accessed – after hours/ direct admission must be facilitated urgently to avoid documentation delays

P ICU

2. **Identify patient**, receive **handover** and complete the 'Handover Communication Tool' in <u>iView</u>. For more information, see **QRG: Handover – Nursing Handover Documentation** 

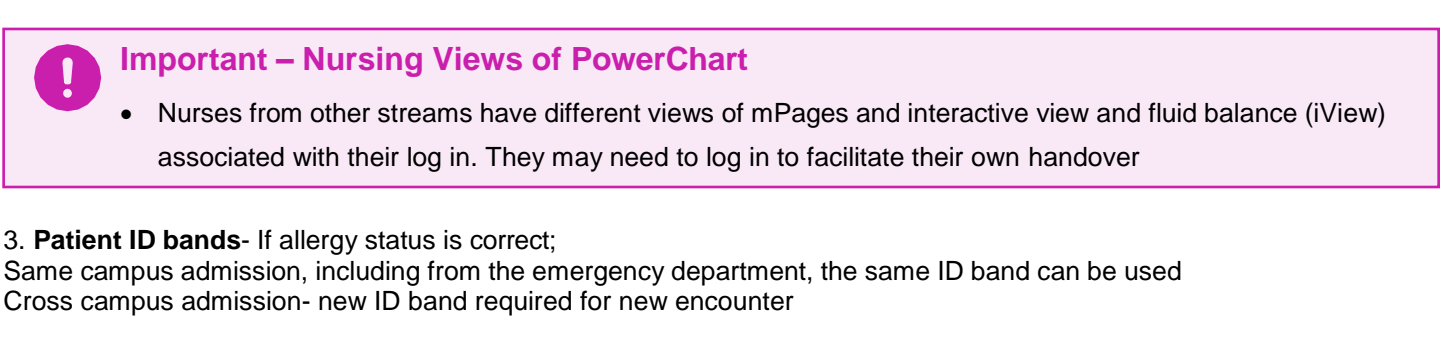

4. Admission ECGs- admit patient to the bedside monitor manually, print off an admission ECG, and label it with a patient bradma to store in the black bedside folder

5. Associate bedside monitor to Patient's EMR and document a set of Admission Vitals (iView)

## Refer to QRG: BMDI – Device Association, Recording Observations and Disassociation

6. Select **Nurse View** from the table of contents (TOC) to review most recent patient information via the **Admission mPage**, and complete the following if applicable:

Nurse View

- Initial Patient Assessment form, including infectious screening tool
- Complete Admission Valuables and Belongings using mPage link (iView)
- Review existing Lines-Tubes-Drains use mPage link to document Present on Admission Assessment in iView
- Enter an ICU Major Event if applicable. Refer to QRG: Documentation ICU Major Events
- Click on mPage subheadings to navigate around PowerChart to review information further or begin documentation

Note: Reason for ICU Admission on the mPages is completed by the ICU Medical Officer and will copy into the Nursing

mPages

For more information, see QRG: Clinical Care – Nurse Admit and Manage MPages

Reason for ICU Admission

Enter Chief Complaint

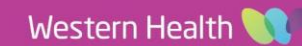

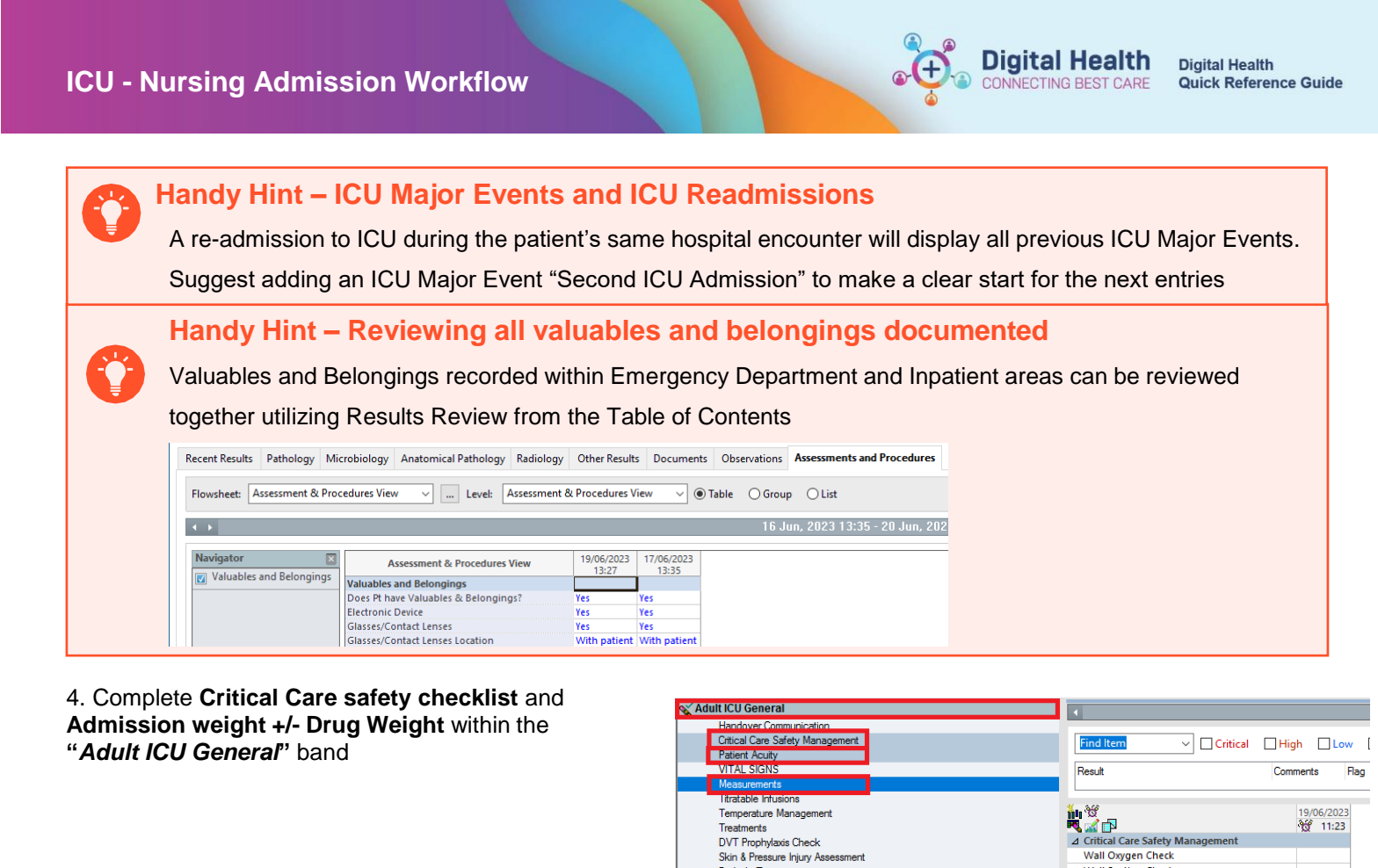

Treatments DVT Prophylaxis Check Skin & Pressure Injury Ass Bedside Testing

Valuables and Belongings Mobility Status

5. Check Medication Reconciliation has been completed. When transferring from inpatient areas to ICU, the same Medication Administration Record (MAR) is utilized.

The ICU medical officer reviews the MAR to discontinue, continue and order relevant medications/ infusions and inform the nurse this is complete.

View Medication Reconciliation History completion date and time from Orders and Referrals before administering from the MAR.

|                               | Weight Estimated kg         |
|-------------------------------|-----------------------------|
|                               | ICU Drug Dosing Weight kg   |
|                               | neigh/Length Measured cm    |
|                               |                             |
| Orders and Referrals + Ac     | dd 💮 Suggested Plans (1)    |
| Medication List               | 🕂 Orders                    |
|                               | Non Categorized             |
|                               | Communication Orders        |
| Form Browser                  | Activity                    |
| Continuous Notes              | Diet                        |
|                               | Patient Care                |
|                               |                             |
| Results Review                |                             |
| Allergies/Sensitivities + Ad  | dd                          |
| -                             |                             |
| Case Conference/Discharge Pla | Discern Rule                |
| Dx, Problems/Alerts           |                             |
| Dx, Current Procedures        | Referrals                   |
| Growth Chart                  | Resus Status                |
| Glowar chart                  | Admit/Transfer/Discharge    |
| Histories                     | Medical Supplies            |
| Immunisation                  | Medication History          |
| MAR Summary                   | Medication History Snapshot |
|                               | Reconciliation History      |
| MultiMedia Manager + Ac       | Admission                   |
| My Health Record              | Transfer                    |
| Notes                         | Discharge                   |

Wall Suction Check

Bag, Valve and Mask Airway Adjuncts IV Pumps Ventilator Check Ventilator Alarms ⊿ Patient Acuity Patient Acuity Weight Measured

6. Review and Cease Patient Care Orders/ Order Sets no longer relevant to the patient's care since transferred to ICU Note: some Order Sets and pathology/radiology/medications orders will need to be cancelled by the ICU Medical Officer For more information, see QRG: Orders- Cancel (excluding pathology, medications, radiology)

Important – Blood gases in ICU

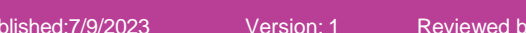

7. Commence documentation of Patient Systems Assessment, Risk Assessments and hourly observations in iView, paying special attention to Statutory Reporting data points: ų X 19/06/2023 2 🚮 13.27 Patient Acuity Note: "Monitor Only in ICU" refers to those admitted to ICU for ⊿ VITAL SIGNS TU. procedural purposes i.e. Insertion of vascular catheters, or have HDU **Respiratory Rate** been admitted as ward patients due to bed availability. ♦ SpO2 Ward ready Ionitor only in ICU

SBP/DBP Cuff

Mean Arterial Pressure, Cuff Calc

- Airway Status See QRG: ICU Oxygenation and Ventilation .
- **DVT** Prophylaxis

Patient Acuity

- SUD Prophylaxis •
- Skin & Pressure Injury Assessment paying special attention to existing or no pressure injuries on admission .

Blood gases are undertaken within ICU utilizing current practice of a Standing Blood Gas order and

completion of the Blood Gas order sheet. They are not placed as orders on the electronic medical record

### 8. Fluid balances and active infusions -

Important to note that active infusions commenced prior to ICU admission should have the total volume infused from commencement until discharge from the previous area reconciled and documented on the EMR.

The total amount can be charted within "Infuse" in the MAR charting window.

If continuing these infusions, ICU will document HOURLY fluid volumes.

### Refer to:

QRG: Infusions – Completing a Truly Continuous Infusion and Documenting a Final Volume Infused

QRG: Infusions – Documenting Against a Current Infusion via the MAR – Nursing/Midwifery

10. When documenting against lines-devices within Adult ICU Lines-Devices, add the date that reflects the ICU 72 hour line change if applicable.

#### Note: this date will pull through to the ICU Nursing **Progress Notes**

9. Spokesperson/NOK documentation is now done within iPM- update details with ward clerk

10. Change the observation chart to the ICU Observation Chart

Refer to QRG: Viewing Information and ICU Observation Chart

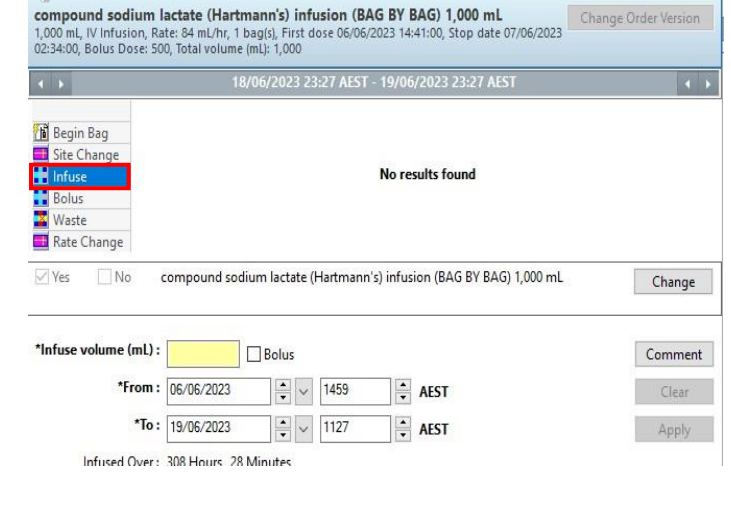

| <mark></mark>     |            |            |          |       |
|-------------------|------------|------------|----------|-------|
| R 🙀 🚮 🗗           | 22:00      | 21:00      | ල් 20:00 | 19:00 |
| ⊿ ICU Line Change |            |            |          |       |
| Line Change Due   | **/**/**** | <b>•</b> ~ | L I      |       |
| Intervention      |            |            |          |       |
| ⊿ Peripheral IV   |            |            |          |       |

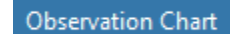

**Digital Health** 

ONNECTING BEST CARE

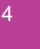